РАБОТА В СИСТЕМЕ TPËX ОБРАЗОВАТЕЛЬНЫХ ПОРТАЛОВ постдипломного ОБРАЗОВАНИЯ ВРАЧЕЙ В ВОЛГГМУ

### Структура постдипломного образования ВолгГМУ

С целью непрерывного совершенствования профессиональных навыков и расширения квалификации, а также для обеспечения допуска к периодической аккредитации специалистам здравоохранения рекомендуется обучение с общим минимальным суммарным объемом различных компонентов непрерывного образования не менее 250 ЗЕТ за пятилетний период с ежегодным обучением в объеме около 50 ЗЕТ.

Суммарный пятилетний объем образовательной активности (250 ЗЕТ):

- рекомендуется включать не менее 180 ЗЕТ обучения по программам повышения квалификации;
- суммарно около 70 ЗЕТ освоения интерактивных образовательных модулей и обучения на очных образовательных мероприятиях.
- Рекомендуемый ежегодный объем составляют примерно 36 и 14 ЗЕТ соответственно.

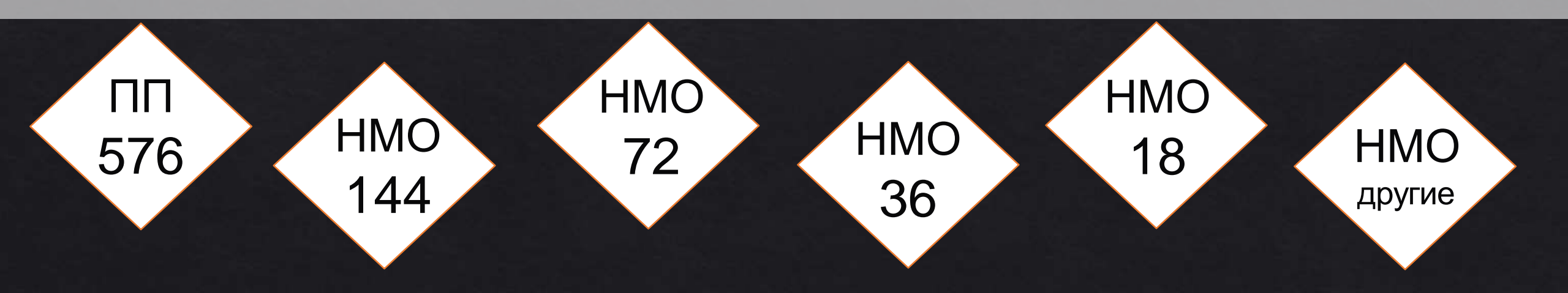

## Порталы, на базе которых реализуется обучение врачей

Все три Портала направлены на систематизацию данных, касающихся обучения врачей, они взаимодополняют друг друга.

Работа с ними должна быть логически выстроена. У каждого свой функционал.

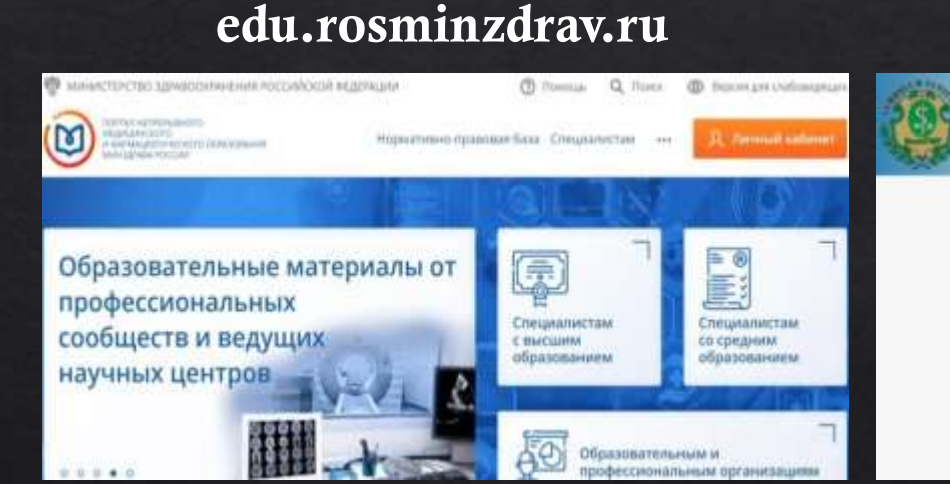

Портал непрерывного медицинского и фармацевтического образования Минздрава России

#### adcom.volgmed.ru

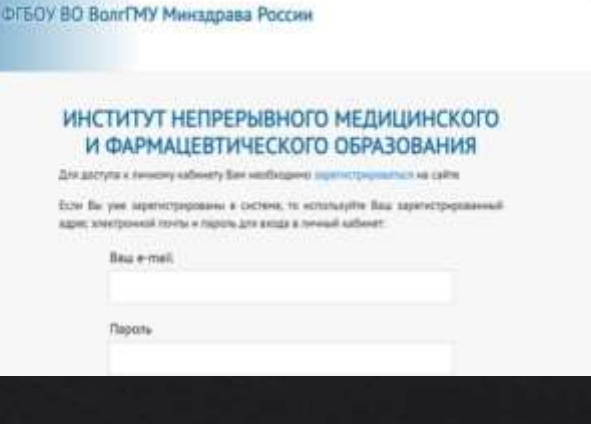

#### e.volgmed.ru

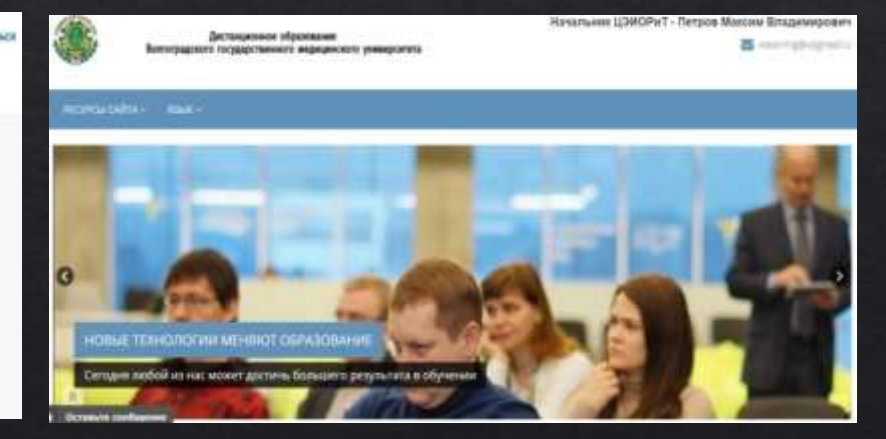

Личный кабинет слушателя Института НМФО

Портал дистанционного обученияВолгГМУ

Портал непрерывного медицинского и фармацевтического образования Минздрава России

- регистрация новых пользователей и доступ к личным кабинетам специалистов;
- поиск и добавление в план формирования образовательной траектории интерактивных образовательных модулей и образовательных мероприятий;
- сведения об освоенных образовательных элементах;
- информация о пройденных курсах вне Вашей специальности (когда Ваша специальность не является основной по данному циклу), в сумму баллов по специальности не суммируется;
- формирование портфолио на основании информации о всех освоенных образовательных мероприятий за 5 лет обучения.

Вход и регистрация

Если вы впервые на сайте – нужно зарегистрироваться. Для этого зайдите в личный кабинет, выбрав соответствующее образование:

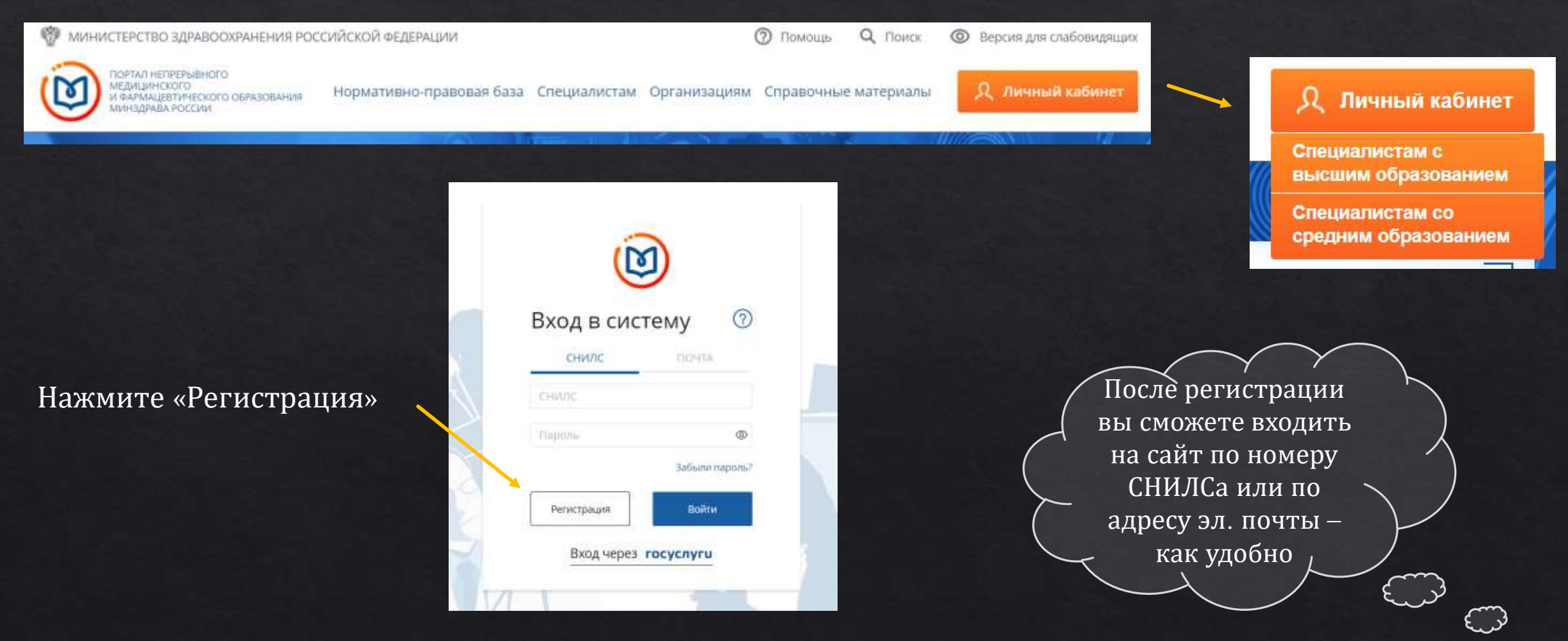

Формирование пятилетних циклов обучения

Теперь необходимо сформировать свою образовательную траекторию:

Дождитесь завершения загрузки данных из федерального регистра медицинских работников (далее – ФРМР): на экране появится количество полученных документов и подробная информация о них.

| Формирование пятилетних циклов обучения<br>Получено 2 записи из Федерального регистра медицинских работников о допуске<br>Вас к профессиональной деятельности по специальностям | Добавить документ                     | Далее >           |
|----------------------------------------------------------------------------------------------------|---------------------------------------|-------------------|
| <ul> <li>Подтвердите, пожалуйста, корректность записей и/или добовыте новые. В случае отсутствия записи - добавыте данные о допу-</li></ul>                                     | ске к профессиональной деятельности с | амостоятельно и × |
| обратитесь в Ваш отдел кадров. В случае обнаружения ошибок - обратитесь в Ваш отдел кадров. Предварительно Вы можете сам                                                        | юстоятельно өнести/изменить дату с    | дачи экзамена     |

Если документы о допуске к медицинской деятельности не загрузились автоматически, заполните их вручную:

Нажмите на

Формирование траектории, а потом

Добавить пятилетний

и заполните все предложенные поля.

ОБРАТИТЕ ВНИМАНИЕ НА ДАТУ ВЫДАЧИ (проведения экзамена) ПОСЛЕДНЕГО АКТУАЛЬНОГО СЕРТИФИКАТА.

Обязательно внесите свежую дату для формирования 5-летнего цикла

#### Как ориентироваться на портале

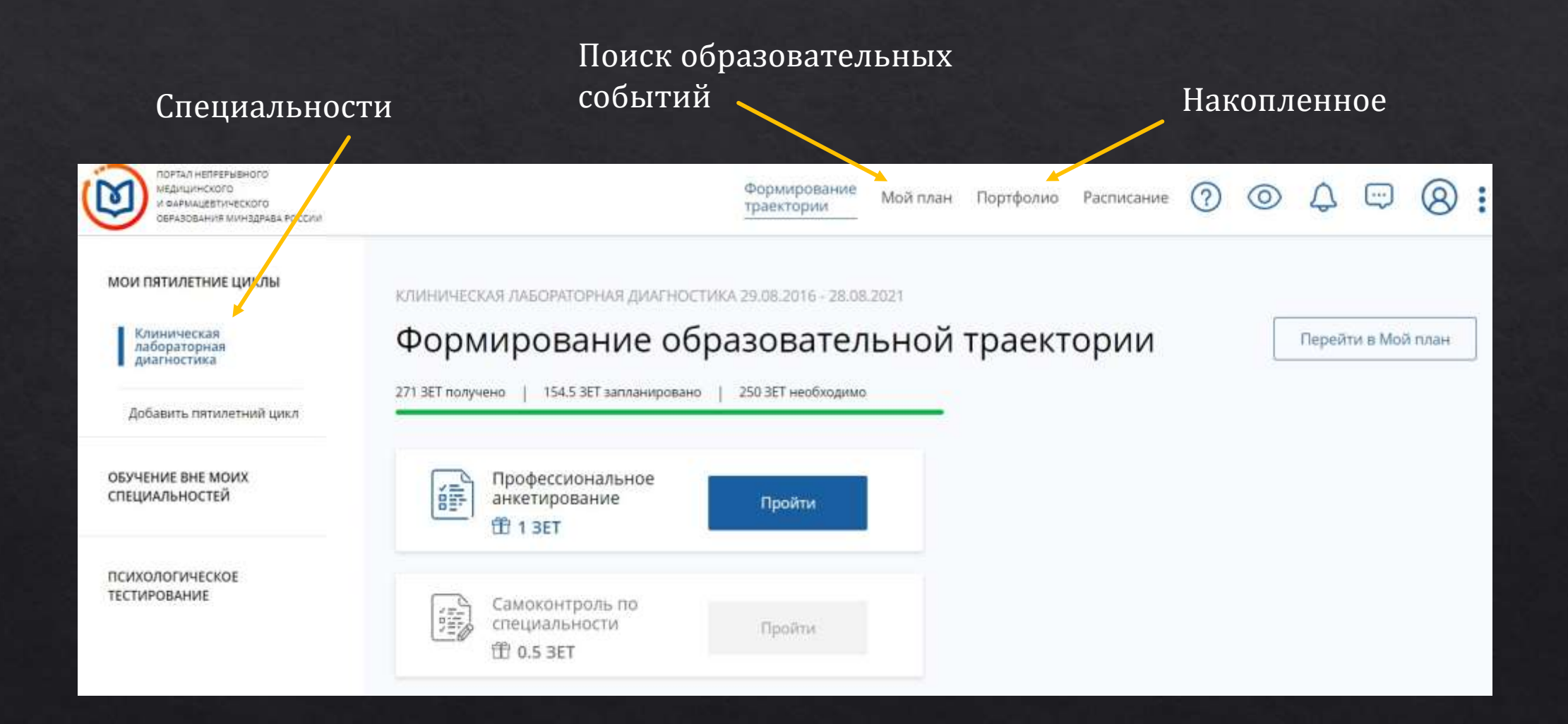

Как ориентироваться на портале

Запланированные Освоено мероприятий мероприятия МОИ ПЯТИЛЕТНИЕ ЦИКЛЫ КЛИНИЧЕСКАЯ ЛАБОРАТОРНАЯ ДИАГНОСТИКА 29.08.2016 - 28.08.2021 Мой план обучения Добавить элементы Клиническая: лабораторная диагностика. 250 ЗЕТ необходимо 183 ЗЕТ получено 115 ЗЕТ запланировано **OEVYENNE BHE MONX** СПЕЦИАЛЬНОСТЕЙ Не освоено Q × — Ваш план может содержать различные образовательные элементы выбранные с учётом персональных MOR REPORTECC. BET рекомендаций, а также по Вашим интересам. Если вы обучаетесь одновременно по нескольким специальностям, то обратите внимание на элементы, 144 ₽ 37 2 помеченные значком 👩. Они могут быть зачислены сразу в несколько Ваших планов обучения. Добавить все подходящие образовательные элементы в данный план. ОСВОЕНИЕ ПЯТИЛЕТНЕГО ЦИКЛА (ЗЕТ) Образовательные элементы вне тем Добавить элементы Q MON Перейти к обучению Helicobacter pylori и его место в 2 3ET гастродуоденальной патологии Q NOM Амебиаз у детей: диагностика (по Перейти к обучению. 2 3ET утвержденным клиническим рекомендациям)

t

### Рекомендуемые 50 ЗЕТ за 1 год состоят из:

36 3ET 14 **3**ET +ПК университета Конференции ПОРТАЛ НЕПРЕРЫВНОГО N Формирование MEDIUMHOKOFO: Мой план Портфолио Расписание (?) (2): 0 M OAPMALLEBTV/HECKOTO траектории ОБРАЗОВАНИЯ МИНЗДРАВА РОССИМ < Назад Программы повышения квалификации. Интерактивные образовательные модули Образовательные мероприятия Найти по названию: Найти за период: 24.10.2019-\_.\_\_ × 🖻 Q Разделы Области Регион проведения Образовательная организация Упорядочить по: Выберите параметр 11 < Скрыть Форма обучения ~ ATHEMENE ENHABLEAH PABBER RNULAERAHATRO PELINOH OCIP&&A OSPABOBATE/ILLAR SHOCKETHAR FURATHAR CTOMMOCTH: 3ET технология OCHOBA PVL \* OEV-VEHIAR OEVHEHMS Очная

### Порядок внесения изменений в свой учебный план:

#### 1. Выбрать вид образовательного мероприятия (ОМ)

#### 2. Выбрать тематику ОМ

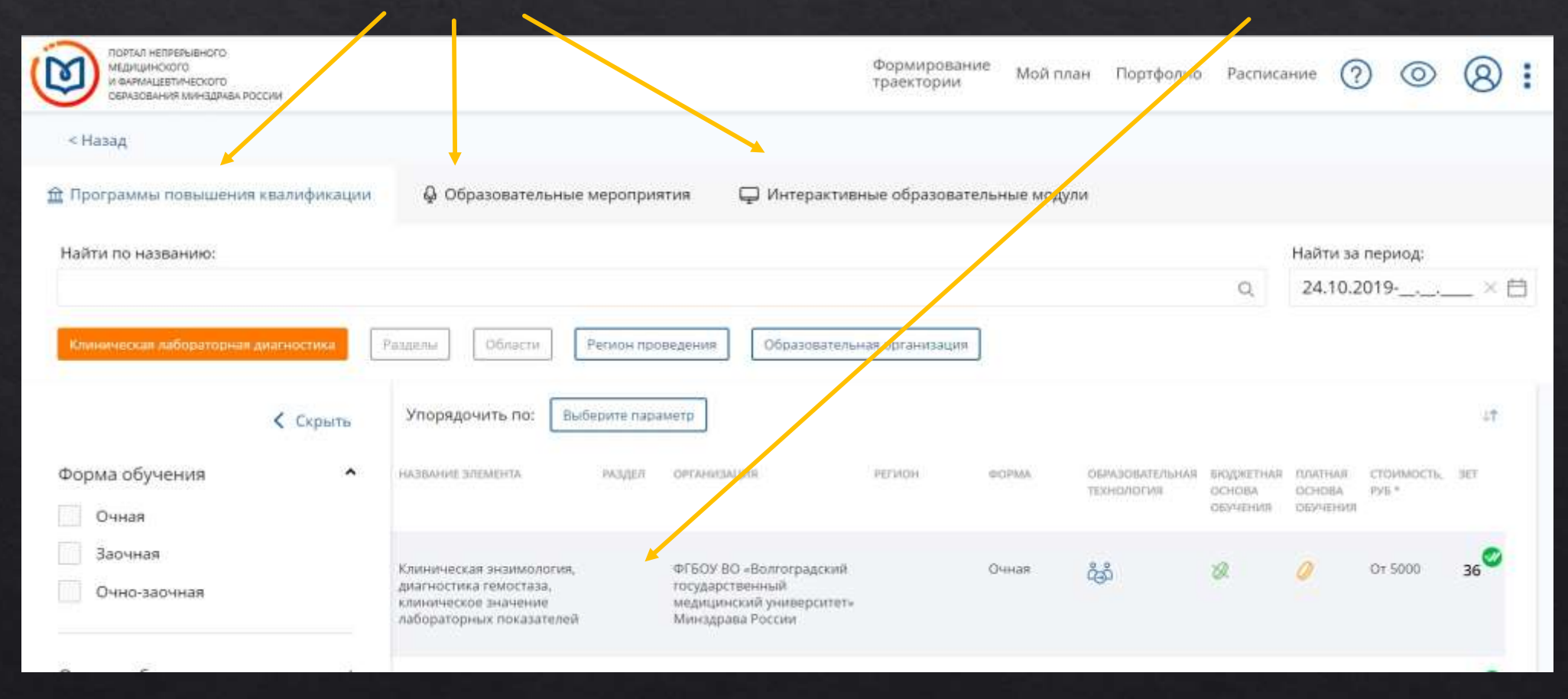

### Порядок внесения изменений в свой учебный план:

РЕГИСТРАЦИЯ возможна только на ранее НЕ пройденные тематики циклов, отражённые в Вашем личном кабинете!

ЗАЯВКА может быть сформирована ТОЛЬКО в Вашем личном кабинете! Обращайте особое внимание на параметры

### Порядок внесения мероприятий в свой учебный план:

3. Включить в свой план выбранное ОМ

| Противодейств                                                         | зие коррупці                     | ии в сфере здравоохранения                                                                                                    |     | Включи   | ть в план        |
|-----------------------------------------------------------------------|----------------------------------|----------------------------------------------------------------------------------------------------|-----|----------|------------------|
| Форма обучения:<br>Заочная                                            | Специальность:                   | Организация здравоохранения и общественное здоровье                                                                                                    | 40  |          | 0*               |
| Основы обучения:<br>Договорная, Договорная (за<br>счет средств ТФОМС) | Дополнительные<br>специальности: | Медико-профилактическое дело, Детская онкология,<br>Управление сестринской деятельностью, Педиатрия,<br>Фармацевтическая технология, Патологическая анатомия,<br>Неврология, Общая гигиена, Эндокринология, Детск Ещё | 3ET | Смотреть | U <sub>/10</sub> |

Формируете заявку на выбранный цикл. Если вы добавляете цикл, на котором уже проходили обучение, то возможности сформировать еще одну заявку нет!

| Особенности обучения                                                                       | Мои циклы (по сформированным заявкам)      |                                |                  |
|--------------------------------------------------------------------------------------------|--------------------------------------------|--------------------------------|------------------|
| Дистанционные образовательные<br>технологии и электронное обучение (ДОТ и<br>ЭО)<br>30 ЗЕТ | Даты проведения<br>01.11.2018 — 29.11.2018 | Основа обучения<br>Бюджетная 😿 | ± Скачать заявку |
| Описание ДОТ и ЭО:<br>Для реализации программы используется центр                          | 🖂 Контактная информаци                     | я                              |                  |

4. Скачать заявку на добавленное ОМ

# Порядок внесения результатов прохождения мероприятий в свой учебный план:

1. Повышение квалификации – после сдечи сертификационного экзамена баллы зачисляет образовательная организация (ИНМФО)

Сроки внесенных данных проверять на сайте <u>www.volgmed.ru</u> (Главная  $\rightarrow$  Выпускнику  $\rightarrow$  Врачу  $\rightarrow$  Отдел НМО и дистанционного обучения).

Если по срокам ваша учеба уже должна быть на портале, но по факту отсутствует, обращаться <u>fuvnmo@yandex.ru</u> (Главная  $\rightarrow$  Выпускнику  $\rightarrow$  НМО ВолгГМУ  $\rightarrow$  Отдел НМО).

| Обучение на цикле НМО (информация для слушателей) (версия от |  |
|--------------------------------------------------------------|--|
| 12.12.2019)                                                  |  |
| <u>Контакты кураторов здесь</u>                              |  |

<u>ВНИМАНИЕ</u>! Подтверждено обучение слушателям по всем циклам, которые проводились <u>в 2019</u> году.

2. Образовательные мероприятия – вносить баллы с конференций самостоятельно.

3. Интерактивные образовательные модули – автоматическое зачисление Порталом после успешного прохождения.

### Вносим Сами только коды подтверждения с конференций

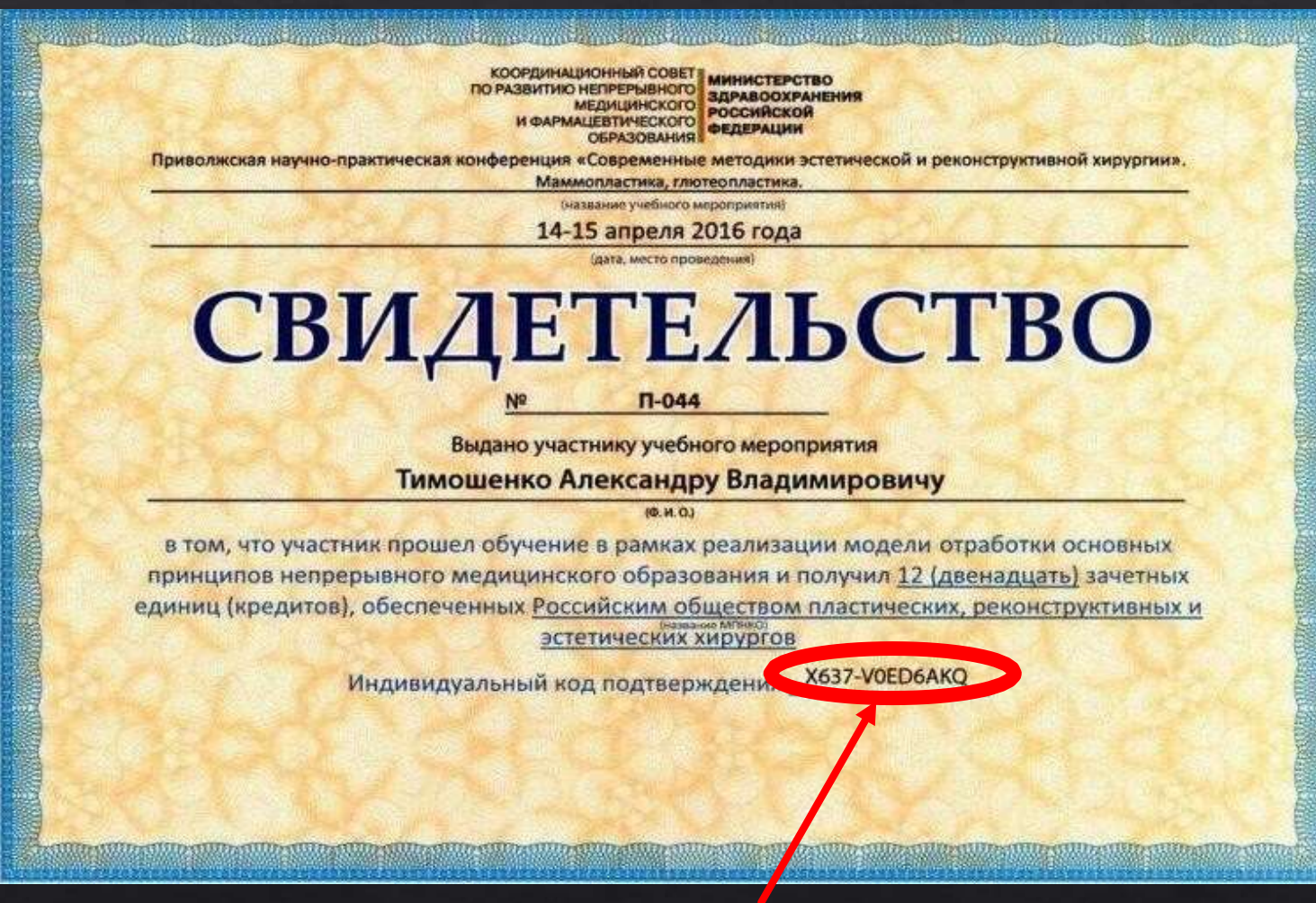

### Индивидуальный код

ΠΟΠΤΡΟΡΝΙΖΠΟΙΙΙΑ

Личный кабинет слушателя Института НМФО

- однократное добавление сканированных оригинальных документов об образовании и анкетных данных в личный кабинет;
- информация о доступных образовательных программах ВолгГМУ;
- поиск и добавление образовательных программ ВолгГМУ;
- подача заявки на рассмотрение для прохождения образовательных программ ВолгГМУ после загрузки пакета документов по данному циклу.

#### ВолгГМУ (volgmed.ru) $\rightarrow$ выпускнику $\rightarrow$ врачу $\rightarrow$ личный кабинет

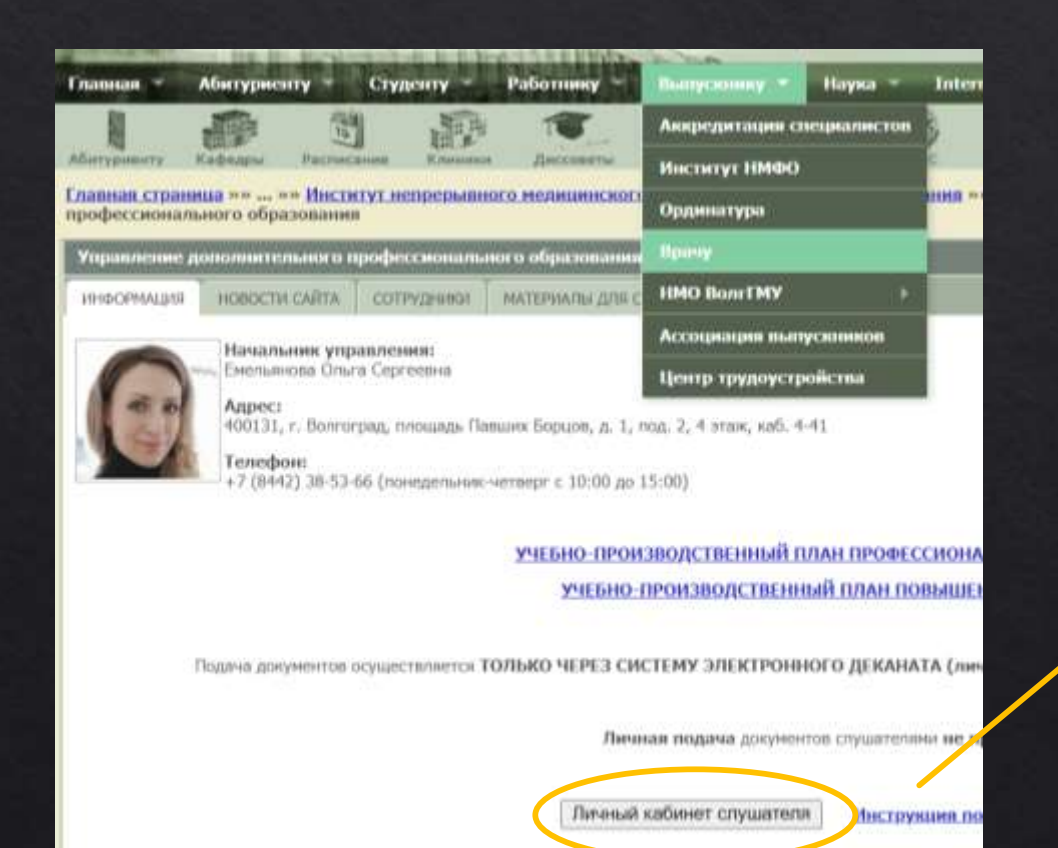

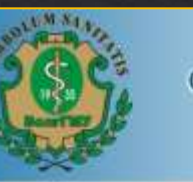

ФГБОУ ВО ВолгГМУ Минздрава России

### ИНСТИТУТ НЕПРЕРЫВНОГО МЕДИЦИНСКОГО И ФАРМАЦЕВТИЧЕСКОГО ОБРАЗОВАНИЯ

Для доступа к личному кабинету Вам необходимо зарегистрироваться на сайте

Если Вы уже зарегистрированы в системе, то используйте Ваш зарегистрированный адрес электронной почты и пароль для входа в личный кабинет:

| boll c man |       |  |
|------------|-------|--|
| Пароль     |       |  |
|            | Войти |  |

Регистрация и вход

| ФГБОУ ВО ВолгГМУ Минздрава Авторизоваться                                                                                                    |                    | Регистрация        |
|----------------------------------------------------------------------------------------------------|--------------------|--------------------|
|                                                                                                    | E-mail*            | Фамилия *          |
| ИНСТИТУТ НЕПРЕРЫВНОГО МЕДИЦИНСКОГО И<br>ФАРМАЦЕВТИЧЕСКОГО ОБРАЗОВАНИЯ                                                                                      | drsidirovii@maiLru | Сидоров            |
| Для доступа к личному кабинету Вам необходимо зарегистрироваться на сайте<br>Если Вы уже зарегистрированы в системе, то используйте Ваш зарегистрированный | апрес Пароль*      | Имя *              |
| электронной почты и пароль для входа в личный кабинет:<br>Ваш e-mail                                                                                       |                    | Иван               |
|                                                                                                    | Дата рождения*     | Отчество           |
| Пароль                                                                                                    | 24-03-1995         | Иванович           |
| Войти                                                                                                    |                    | Зарегистрироваться |
| Забыли пароль? Зарегистрироват                                                                                                    | ThCR               |                    |

adcom.volgmed.ru  $\rightarrow$  Зарегистрироваться  $\rightarrow$  Заполнить все поля  $\rightarrow$  Зарегистрироваться

Запомните пароль и e-mail, указанный при регистрации

| й ящик о | тправле                          | но письмо                                         |                                                                  |
|----------|----------------------------------|---------------------------------------------------|------------------------------------------------------------------|
| активац  | ией акк                          | аунта.                                            |                                                                  |
|          |                                  |                                                   |                                                                  |
| Закрыть  | окно                             |                                                   |                                                                  |
|          | й ящик о<br>і активац<br>Закрыть | й ящик отправле<br>активацией акк<br>Закрыть окно | й ящик отправлено письмо<br>активацией аккаунта.<br>Закрыть окно |

На указанный при регистрации почтовый ящик придет письмо со ссылкой для подтверждения регистрации

| • 🔲 ФГБОУ ВО ВолгГМУ Минздрава Рос 🔳 🤌 Подтверждение регистрации на сайте ФГБОУ ВО ВолгГМУ Минздрава Росс                                                                                                    | сии Для подтверждения аккаунта на с |
|----------------------------------------------------------------------------------------------------|-------------------------------------|
| Подтверждение регистрации на сайте ФГБОУ ВО ВолгГМУ Минздрава России                                                                                                    | 🔑 Регистрации 👻                     |
| <ul> <li>ФГБОУ ВО ВолгГМУ Минздрава России Сегодня, 13:57</li> <li>Кому: вам</li> </ul>                                                                                                    | 月 184 箇 …                           |
| Для подтверждения аккаунта на сайте ФГБОУ ВО ВолгГМУ Минздрава России пройдите по следующей ссылке <u>http://adcom.volgmed.ru/activate/</u><br>id=39&key=4e82e0c90775f9f81a2193a9e70cae93d67d8ab4f4c10bf22aa353e27879133cbf468c05aaa248a286607e7af3251259 | 2                                   |

Подтвердите регистрацию, пройдя по ссылке в письме.

#### Активация аккаунта

Активация аккаунта произошла успешно. Теперь вы можете зайти на сайт под своим почтовым ящиком

Вернуться на главную

Продолжите процедуру авторизации, введя логин и пароль, указанные при регистрации

### ИНСТИТУТ НЕПРЕРЫВНОГО МЕДИЦИНСКОГО И ФАРМАЦЕВТИЧЕСКОГО ОБРАЗОВАНИЯ

Для доступа к личному кабинету Вам необходимо зарегистрироваться на сайте

Если Вы уже зарегистрированы в системе, то используйте Ваш зарегистрированный адрес электронной почты и пароль для входа в личный кабинет:

| drsidirovii@mail.ru |      |
|---------------------|------|
| Пароль              |      |
| •••••               |      |
| B                   | ойти |

Если Вы забыли пароль или не можете войти под существующим появляется сообщение о том, что пароль неверный - нажмите «Забыли пароль?» и укажите адрес электронной почты как при регистрации. Далее Вам придет сообщение с временным паролем, который вы сможете изменить

После успешного входа Вам необходимо заполнить подробную анкету и прикрепить сканированные оригиналы документов (паспорт, диплом о ВО и интернатуре/ординатуре, свидетельство об аккредитации).

Данная процедура проводится однократно.

Загруженные документы будут использоваться вами в дальнейшем при записи на новые циклы.

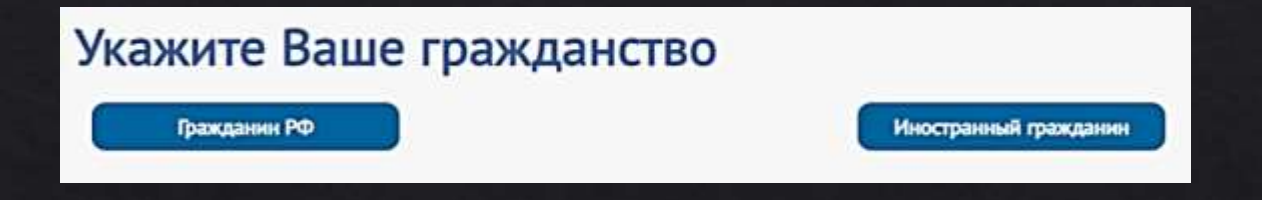

Внимательно заполняйте Анкету. Поля, отмеченные \* звёздочкой, обязательны для внесения. В графах, отмеченных сбоку стрелочкой текст необходимо выбирать из выпадающего списка.

Если вы не находите формулировки, точно совпадающей с указанной в ваших документах, выбирайте близкую к вашей текущей специализации

| Анкет   | а                            |
|---------|------------------------------|
| OCHOBHL | ІЕ ДАННЫЕ                    |
| TAC     | ПОРТНЫЕ ДАННЫЕ               |
| 1000    | Адрес постоянной регистрации |
|         | СВЕДЕНИЯ ОБ ОБРАЗОВАНИИ      |

Для изменения ошибочной информации необходимо обратиться на Электронную почту <u>fuvnmo@yandex.ru</u> с обязательным указанием в теме письма «Личный кабинет\_ИНМФО\_коррекция»

Подгружаем сканированные оригиналы документов в формате pdf с ограничением объёма файла ДО 3 Мб.

Если процесс реализуется с помощью фотокамеры и прочих средств, в редакторе устройства / ПК обрежьте всё лишнее до границ документа (не обрезая листы самого документа!!!), сбросьте полученные файлы на свой ПК (можно по почте).

В программе Word откройте новый документ, скопируете туда Ваши файлы, разметите в правильной ориентации, проверьте, чтобы соотношения листа А4 и файлов не были искажены относительно реальных размеров!

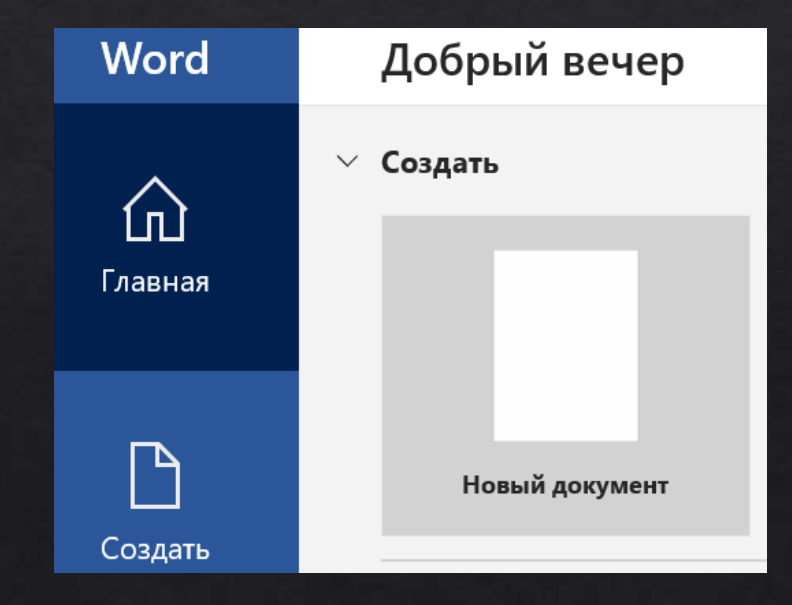

Сохраните полученный документ в выбранную папку, указав в формате сохраняемого документа формат PDF.

| Windows (C)                                                                                 | ~ <                                                                     |                               | >    |
|---------------------------------------------------------------------------------------------|-------------------------------------------------------------------------|-------------------------------|------|
| Имя файла:                                                                                  | Паспорт                                                                 |                               | ~    |
| Тип файла:                                                                                  | PDF                                                                     |                               | ~    |
| Авторы:                                                                                     | LDi                                                                     | Теги: Добавьте ключевое слово |      |
| Оптимиза                                                                                    | ция: 🖲 Стандартная                                                      | Параметры                     |      |
| (публикация в<br>Интернете и печать)<br>О Минимальный<br>размер (публикация<br>в Интернете) | (публикация в<br>Интернете и печать)                                    | Открыть файл после            |      |
|                                                                                             | <ul> <li>Минимальный<br/>размер (публикация<br/>в Интернете)</li> </ul> | публикации                    |      |
| крыть папки                                                                                 |                                                                         | Сервис 🔹 Сохранить От         | мена |

#### Файл → Сохранить как → Обзор → Имя файла → Тип файла (выбрать .pdf) → Сохранить

#### Проверьте полученный размер файла pdf.

| arpyski    | Do u            | 20.00.2020.42.40 |                    | 2 452 45 |
|------------|-----------------|------------------|--------------------|----------|
| зображения | 🦰 Заявка Ч      | 30.08.2020 13:48 | Adobe Acrobat Docu | 3 452 Kb |
|            | 🛃 Заявление Ч   | 30.08.2020 13:48 | Adobe Acrobat Docu | 3 382 KE |
| Тузыка     | 🛃 Интернатура Ч | 30.08.2020 13:45 | Adobe Acrobat Docu | 🖌 365 КБ |

Если документ PDF превышает объем 3 Мб (более 3000 Кб), необходимо этот файл «облегчить». Например, на сайте www.pdf2go.com/ru

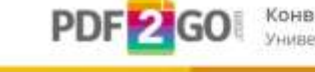

Конвертируйте PDF-файлы онлайн без установки программы. Универсальный редактор PDF-файлов.

Все инструменты ✓ Редактировать PDF Сжать PDF Разделить PDF Объединить PDF Ко

#### Бесплатный PDF-Ко

KOHE

A

Редактируйте и преобразуйте PDF-файлы онлайн в бр

#### ОТРЕДАКТИРУЙТЕ PDF-ФАЙЛ

УЛУЧШАЙТЕ PDF-ФАЙЛЫ

Сжать PDF Улучшено

онлайн. Доступны разные

параметры скатия.

Уменьшите размер PDF-файла

#### Редактировать PDF

Инструмент для редактирования PDF-файлов онлайн. Вы можете добавить или удалить текст, выделить

дополнительные файлы

Загрузите документы в соответствии с графами

| Паспорт (первая страница<br>и страница регистрации):                     | Выберите файл Файл не выбран | Диплон о высшен<br>образовании:             | Выберите файл Файл не выбран |
|--------------------------------------------------------------------------|------------------------------|---------------------------------------------|------------------------------|
| Копия свидетельства о<br>браке, если в документах<br>различные фамилии : | Выберите файл Файл не выбран | Свидетельство об<br>окончания интернатуры : | Выберите файл Файл не выбран |
|                                                                          |                              | Свидетельство об<br>окончании ординатуры :  | Выберите файл Файл не выбран |

#### Иные категории документов загрузите в раздел «Дополнительные файлы», в том числе Свидетельство об аккредитации (кроме заявки, заявления, согласия на обработку данных и личной карточки врача)

| ормат загружаемых фаилов - рог |                                           |   |
|--------------------------------|-------------------------------------------|---|
| Доп.файл:                      | овоерите фанл санл не высран              |   |
| Наименование:                  | свидетельство об аккредитации специалиста |   |
| Номер:                         | line and                                  | 2 |
| Дата выдачи:                   | Name and a                                |   |

Поставить галочки, где это требуется Проверить и Сохранить внесённую информацию Дальнейшая коррекция возможна только через электронное обращение в отдел ДПО

ДОПОЛНИТЕЛЬНАЯ ИНФОРМАЦИЯ

Адрес временного проживания в г. Волгограде:

Я согласен с условиями соглашения на обработку персональных данных

Ознакомлен с локальными нормативными актами, регламентирующими обучение по программам дополнительного профессионального образования (ДПО)

Сохранить

Заполните «Дополнительные специальности» при их наличии.

Во вкладке «Сведения о работе» достаточно указать последнее место работы и дополнять информацию далее по необходимости.

| Дополнит      | Анкета Дополни<br>Гельные сп | сведени<br>Сведени<br>Сведени<br>Сведени<br>Сведени | ня о работе Курсы Профиль Д<br>Доба | оговоры<br>закть специальность  |
|---------------|------------------------------|-----------------------------------------------------|-------------------------------------|---------------------------------|
| Специальность | Дан                          | ные документа                                       | Дата выдачи                         | Город                           |
| Сведения      | Анкета Дополни<br>I о работе | ельные специальности Сведен                         | ия о работе Курсы Профиль Д<br>Доба | оговоры<br>анть данные о работе |
| Место работы  | Должность                    | Стаж на указанной должности                         | Период раб                          | στω ς Πο                        |

На этом заполнение анкеты завершается

Для выбора курса обучения из доступных в Личном кабинете необходимо перейти во вкладку «Курсы». Выбрать «Добавить» для поиска.

|           | Анкета | Дополнительные специальности | Сведения о работе | Курсы | Профиль | Договоры |   |
|-----------|--------|------------------------------|-------------------|-------|---------|----------|---|
| Выбранные | кур    | СЫ                           |                   |       | C       | Добевить |   |
|           |        |                              |                   | 0     |         |          | • |

ДОБАВЛЕНИЕ КУРСОВ × Специальность ~ Приск по наименованию Найти Форма обучения Форма оплаты Вид образования Актуальные вопросы оказания медицинской помощи пациентам с COVID-19, нуждающимся в ИВЛ Подразделение Кафедра анестезиологии и реаниматологии, трансфузиологии и скорой медицинской помощи Института ΗΜΦΟ Вид образования Повышение квалификации Форма обучения Очная Источник финансирования Бюджетные средства Продолжительность (часов) 36 Bce Специальности C c 2020-08-10 no 2020-08-31 Актуальные вопросы оказания медицинской помощи пациентам с COVID-199

Добавить

Для формирования заявки на обучения выберите интересующий курс и справа от названия нажмите на стрелку. Вам откроется информация о курсе, где нужно поставить галочку возле даты проведения цикла. После этого нажмите кнопку «Добавить».

Вы можете найти желаемый цикл по названию, введя его частично или полностью в специальную форму и выбратьцикл. Остальные фильтры не использовать.

| ОВЫ                                       |                                  |                           |             | Найти  |
|-------------------------------------------|----------------------------------|---------------------------|-------------|--------|
| образования 🗸 Форма                       | обучения 🗸                       | Форма оплаты              | •           | HEALIN |
| Подразделение                             | Кафедра онколо<br>Института НМФС | гии, гематологии и 1<br>) | гранспланто | погии  |
| Вид образования                           | Повышение квалификации           |                           |             |        |
| Форма обучения<br>Источник финансирования | Бюджетные соел                   | ства                      |             |        |
| Продолжительность (часов)                 | 36                               |                           |             |        |
| Специальности                             | Bce                              |                           |             |        |
| 🗆 с 2020-09-21 по 2020-09-2               | 5                                |                           |             |        |
|                                           |                                  |                           |             |        |
|                                           |                                  |                           |             |        |

Добавить

Подготовьте комплект документов на рассмотрение куратору цикла. В появившемся окне нажмите на кнопку «Скачать шаблон» для скачивания актуальных (1) версий документов. Их необходимо распечатать из Личного кабинета, подписать и загрузить на данную страницу в соответствующие строки, нажав на кнопку «Загрузить» в формате pdf (2).

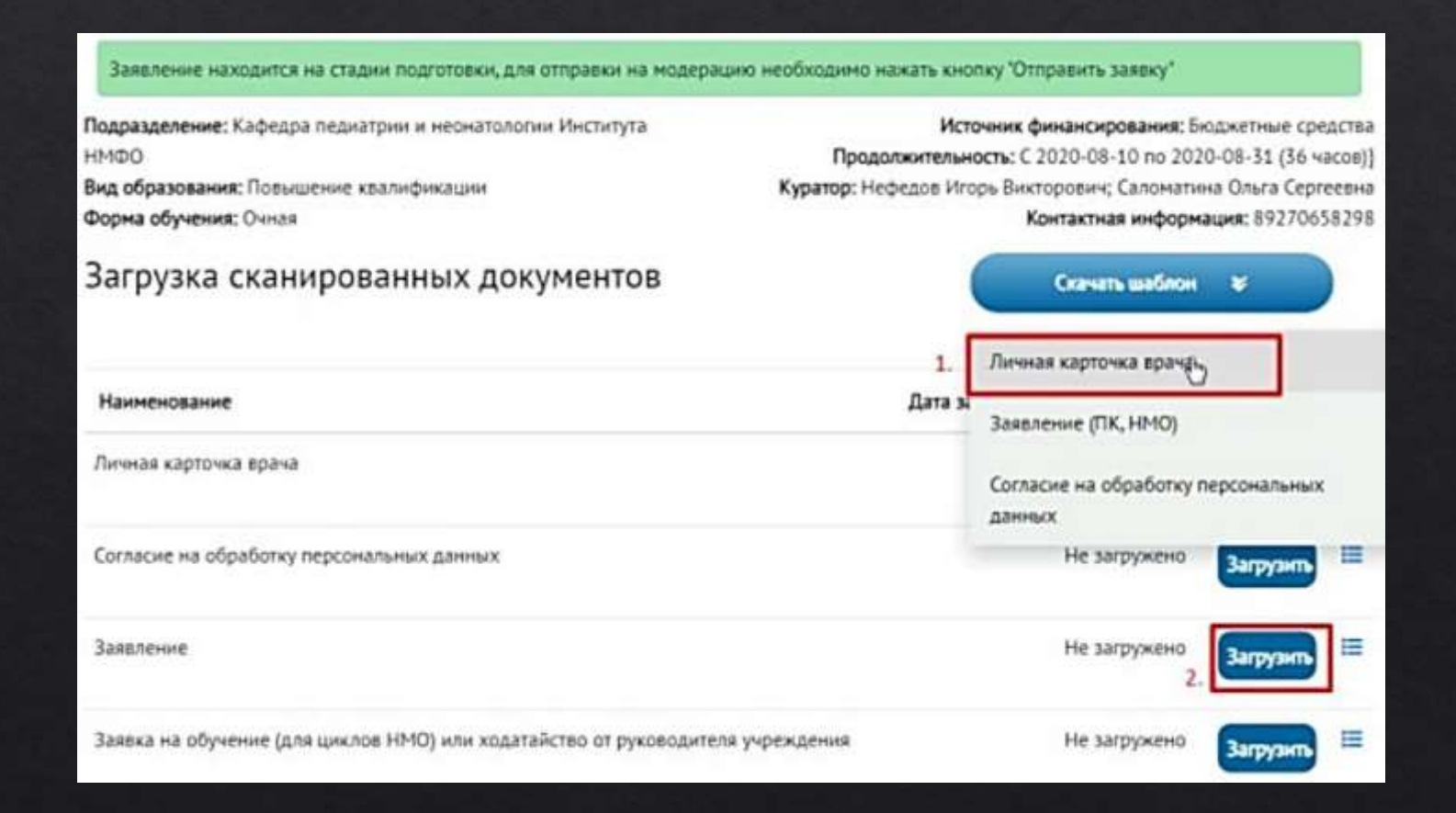

В разделе Заявка на обучение или ходатайство от руководителя учреждения загружаете: A. B случае HMO (36 ч и аналогичных) – заявку, скаченную с edu.rosminzdrav.ru Б. B случае ПП (576 ч) или ПК (144 ч и др.) – ходатайство от руководителя. Документы должны быть заверены цветными печатями. После того, как все документы будут загружены в формате pdf, Вам необходимо нажать кнопку «Отправить

| Заявление находится на стадии подготовки, для отправки на модера         | ацию необходимо нажать кнопку "Отправить заявку"                                                                                                    |
|--------------------------------------------------------------------------|----------------------------------------------------------------------------------------------------|
| Подразделение: Кафедра педиатрии и неонатологии Института                | Источник финансирования: Бюджетные сред                                                                                                    |
| нмфо<br>Вид образования: Повышение квалификации<br>Форма обучения: Очная | Продолжительность: С 2020-08-10 по 2020-08-31 (зо ча<br>Куратор: Нефедов Игорь Викторович; Саломатина Ольга Серге<br>Контактная информация: 8927065) |
| Загрузка сканированных документов                                        | Скачать шаблон 😺                                                                                                    |
| Наименование                                                             | 1. Личная карточка врача<br>Дата за                                                                                                    |
| Личная карточка врача                                                    | Согласие на обработку персональных<br>данных                                                                                                    |
| Согласие на обработку персональных данных                                | Не загружено Загружнь                                                                                                    |
| Заявление                                                                | Не загружено 2.                                                                                                    |
| Заявка на обучение (для циклов НМО) или ходатайство от руководите        | еля учреждения Не загружено Запризип                                                                                                    |

заявку» (3).

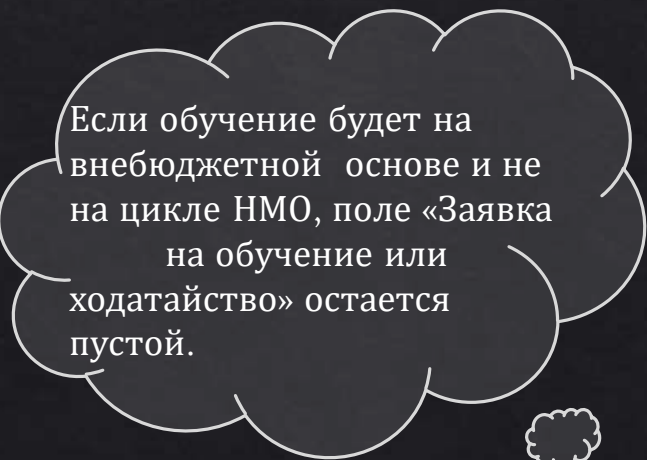

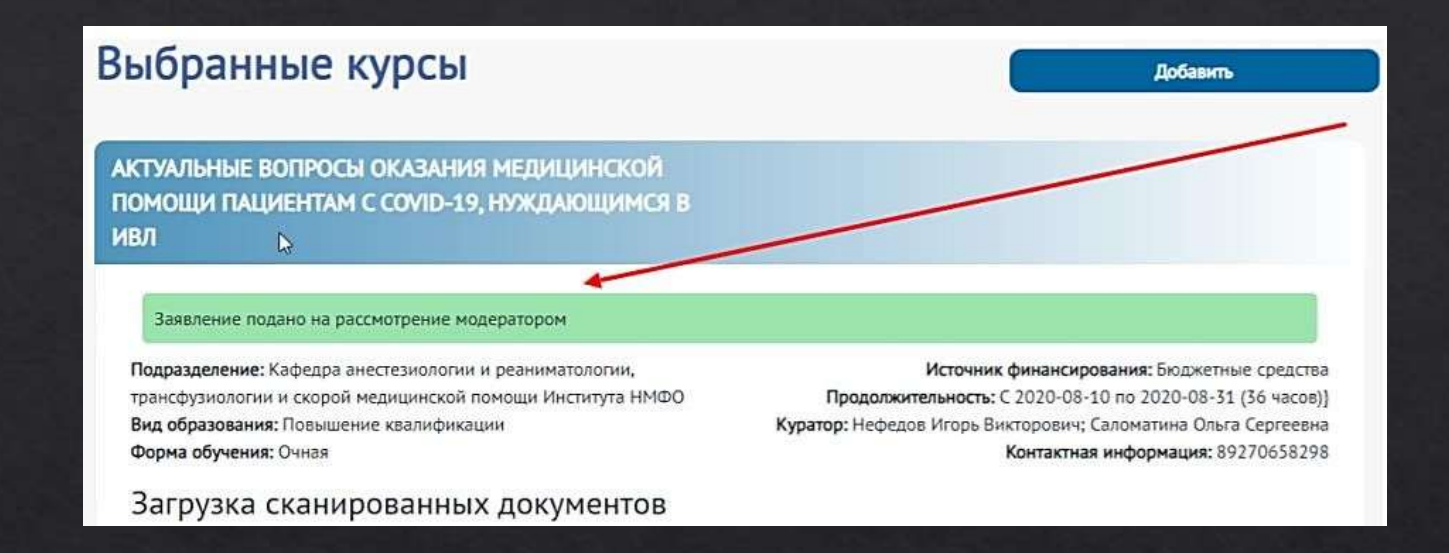

После отправки заявки она попадает на рассмотрение куратора. При проверке будет изменён статус заявки:

А. Одобрение – Вы допущены и зачислены на курс.

Б. Возврат для редактирования – требует коррекции заявки с Вашей стороныв соответствии с комментариями/замечаниями в письме.

В. Отклонение – Вы не допущены к прохождению курса.

О любых изменениях статуса Заявки будет уведомлено в письме. ФГБОУ ВО ВолгГМУ Минздрава России. Изменение статуса Вашей заявки в личном кабинете

ФГБОУ ВО ВолгГМУ Минздрава России Сегодня, 14:40 Кому: вам

Статус Вашей заявки изменен. Просмотреть Вашу заявку

После одобрения Вашей заявки через какое-то время Вам на почту придет сообщение с доступом в личный кабинет на сайте e.volgmed.ru. (отдельно сохраните логин и пароль для сайта e.volgmed.ru, для Вас он будет общий на все программы обучения Института НМФО), а также сообщение о доступности материалов выбранного Вами курса.

#### Доступ в личный кабинет на сайте e.volgmed.ru

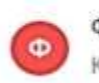

ФГБОУ ВО ВолгГМУ Минздрава России Сегодня, 14:47 Кому: вам

Уважаемый слушатель! Вам доступен личный кабинет на сайте e.volgmed.ru Логин: p09324 Пароль: uy3z3F\*

Личный кабинет является инструментом доступа к материалам циклов обучения. В течение трех рабочих дней о доступности материалов конкретного цикла Вы сможете узнать: - зайдя на сайт e.volgmed.ru (вы увидите в личном кабинете доступный курс) - получив оповещение на электронную почту, указанную при регистрации.

При возникших вопросах можно обратиться: - по телефону: +78442385366 - по адресу: fuvnmo@yandex.ru

#### При получении допуска к Курсу (Циклу), Вам на почту придет уведомление.

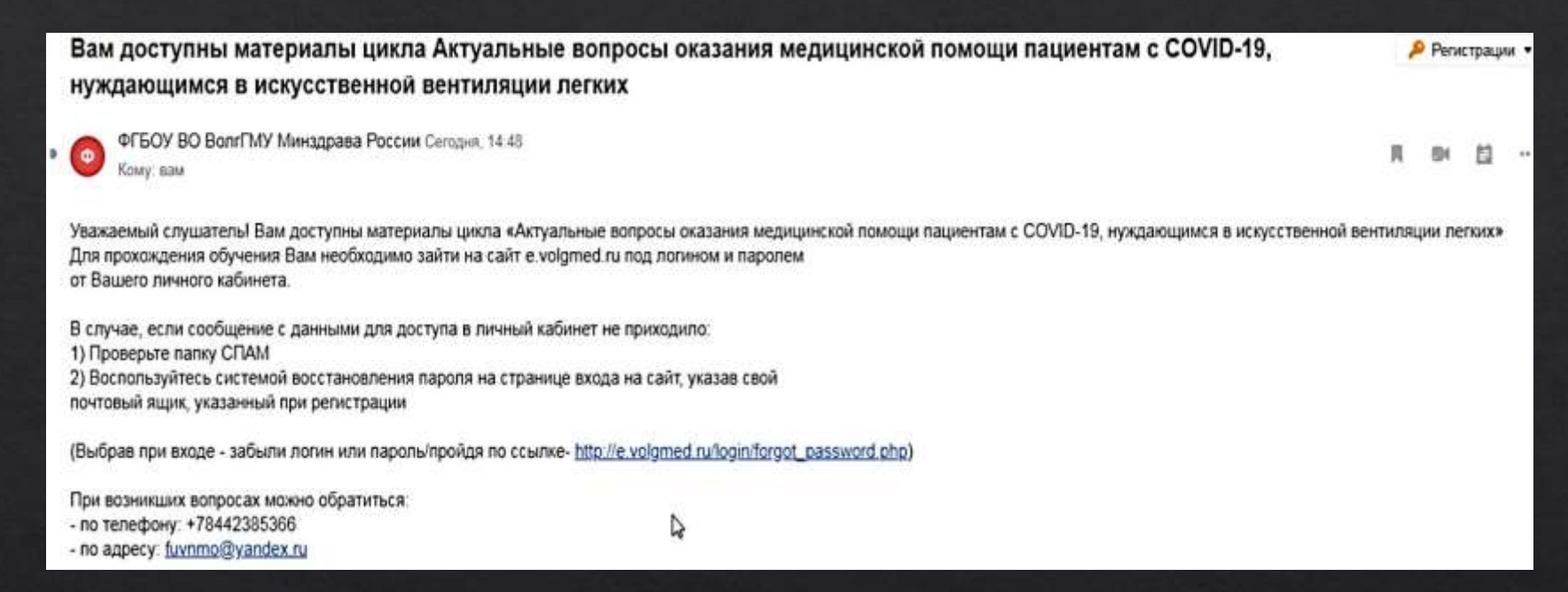

Далее необходимо освоить образовательные материалы открытого для Bac курса на сайте e.volgmed.ru.

После успешного освоения образовательных материалов и окончания срока обучения Вы можете уточнить готовность Вашего удостоверения о повышении квалификации и способах его получения по телефону (8442)38-53-66.

Если вы обучаетесь на <u>внебюджетной основе (</u>плательщик – физическое лицо)

После одобрения заявки Куратор цикла формирует для вас договор на оплату, который появляется в Вашем личном кабинете во вкладке «Договоры».

После того, как договор сформирован, у слушателя в личном кабинете (его видно в разделе «Договоры» [№ 1] – появляется статус «Сформирован» [№2]). Вам необходимо получить актуальную версию договора у куратора цикла. Скачивать печатную форму договора [№3] на сегодняшний день не нужно (изменились реквизиты)! Полученный от куратора договор Вам необходимо распечатать и подписать. Далее – загрузить сканированный вариант подписанного документа [№ 4] в соответствующее поле.

| Анкета Дополнительные слециаль<br>Договоры                                     | ности Сведения о работе Курсы Профил | . <u>Aoros</u> |
|--------------------------------------------------------------------------------|--------------------------------------|----------------|
| Получить печатную форму договора Сформи<br>ПП Косметология 2                   | рован                                | /              |
| цоговор № 9/7-2020 от 07-09-2020 на сумму 82002 с0 нужно оплатить д<br>09-2020 | o 10-                                |                |
| e                                                                              |                                      |                |
| Заглузить полон санный локумент                                                | 1                                    |                |

После проверки договора куратором цикла и одобрения загруженной копии в данном окне изменится статус договора на «Одобрен, не оплачен» и появится кнопка «Оплатить online». При нажатии на кнопку «Оплатить online» Вы будете переадресованы с нашего сайта на страницу банка-партнера для ввода данных банковской карты. Наш сайт не требует данных Вашей банковской карты и не хранит эти данные. После успешной оплаты статус договора изменится на «Оплачен».

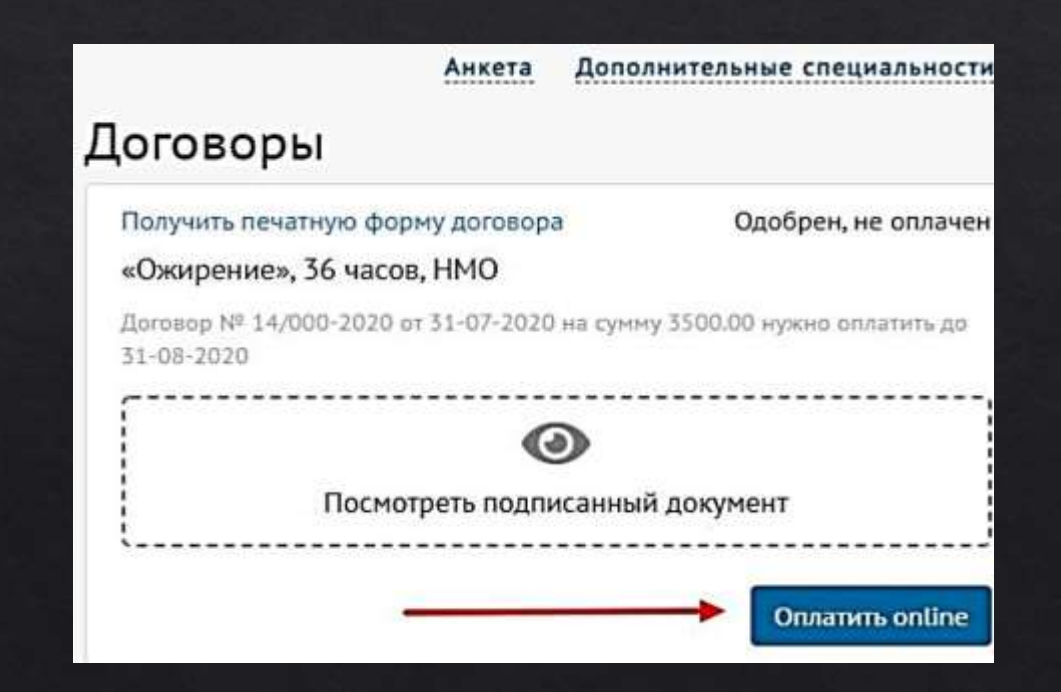

Если Вы обучаетесь на внебюджетной основе (плательщик юридическое лицо или за счет средств ТФОМС)

Вам необходимо обратиться к куратору цикла для заключения договора в традиционной форме.

В случае возникновения вопросов по работе в системе Вы можете обратиться

по телефону: 8-927-065-82-98
 по почте: fuvnmo@yandex.ru

Проблемы с паролем

#### Нажимаем «Забыли пароль?»

| Сброс пароля                                                                                                    |
|----------------------------------------------------------------------------------------------------|
| іведите свой e-mail, и мы вышлем для Вас новый временный пароль, с<br>іомощью которого, Вы сможете зайти на сайт и установить новый. |
| i-mall                                                                                                    |
| Сбросить пароль                                                                                                    |
| Авторизация                                                                                                    |

После сброса пароля на указанный при регистрации и в поле выше почтовый ящик придёт письмо с дальнейшими указаниями и новым паролем.

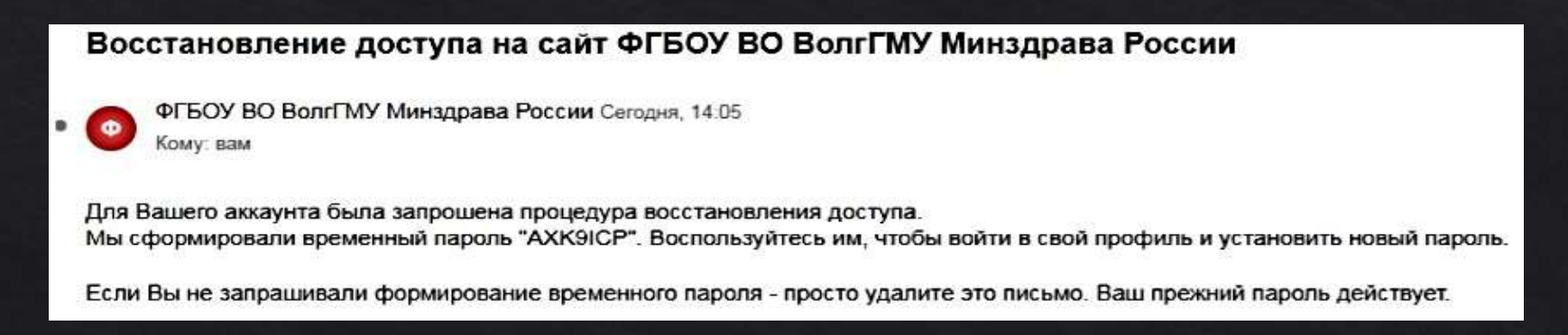

### e.volgmed.ru

Портал Дистанционного обучения ВолгГМУ

- регистрация новых пользователей, информация о доступных дистанционных
- образовательных программах ВолгГМУ;
- добавление образовательных программ ВолгГМУ в личный кабинет пользователя после подачи запроса в Центр электронных информационно-образовательных ресурсов и технологий (ЦЭИОРиТ) ВолгГМУ куратором цикла;
- прохождение образовательных программ ВолгГМУ в личном кабинете портала
- Дистанционного обучения ВолгГМУ.

### Обучение с применением ДОТ ВолгГМУ

#### 🔰 f 8+ 🕲 🛗 🖸 🔊 እ

Вы не вошли в систему (Вход)

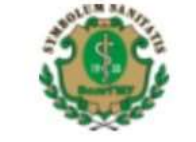

Дистанционное образование Волгоградского государственного медицинского университета Начальник ЦЭИОРиТ - Петров Максим Владимирович

elearning@volgmed.ru

Обучение с применением дистанционных образовательных технологий (ДОТ) в дистанционном формате реализуется с использованием личных кабинетов курсантов на портале Дистанционного образования ВолгГМУ e.volgmed.ru.

Если программа обучения включает ДОТ – в течение нескольких дней слушатели получат логин и пароль к образовательному контенту e.volgmed.ru на свою электронную почту, указанную на Портале НМФО (edu.rosminzdrav.ru).

При наличие Личного кабинета на портале e.volgmed.ru рассылка не осуществляется, доступ к циклу откроется после зачисления:

- логин номер СНИЛСа,
- пароль в рассылке / имеющийся / «Забыли логин или пароль?».

### • Обучение с применением ДОТ ВолгГМУли в систему (Вход)

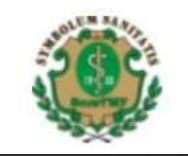

Дистанционное образование Волгоградского государственного медицинского университета Начальник ЦЭИОРиТ - Петров Максим Владимирович

elearning@volgmed.ru

Если ранее у курсанта уже был личный кабинет на портале Дистанционного образования ВолгГМУ e.volgmed.ru, то ввиду конфликта систем ему на почту может прийти несколько логинов и паролей к ним. Тогда после этого необходимо нажать «Вход» – «Забыли логин или пароль?» – «Поиск по адресу электронной почты». На почту придут актуальные данные.

|                              | Логин          | 02329527740                     |                         |                 |
|------------------------------|----------------|---------------------------------|-------------------------|-----------------|
| Вы не вошли в систему (Вход) | Пароль         |                                 | Поиск по адресу эле     | ектронной почты |
|                              |                | Вход                            | Адрес электронной почты |                 |
| Петров Максим Владимирович   | Забь           | ли логин или пароль?            |                         | Найти           |
| elearning@volgmed.ru         | Некоторые курс | ы, возможно, открыты для гостей |                         |                 |
|                              |                | Зайти гостем                    |                         |                 |

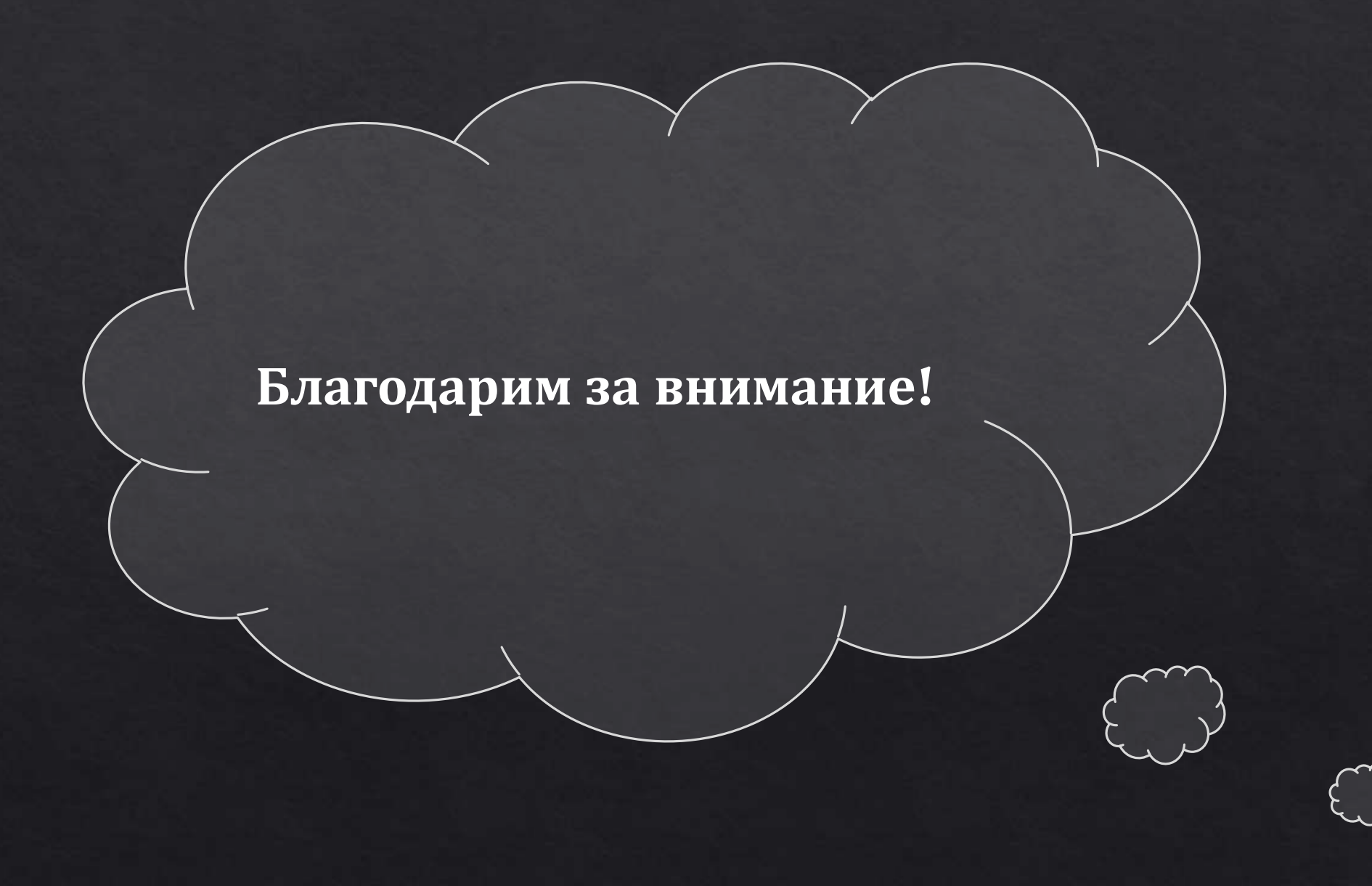